## PASSO A PASSO

1) Acessar o link

https://www.sistemas.unb.br/siex/publico/oferta\_extensao\_listagem.xhtml;j sessionid=p4IcFfTw8B6cFuXGYIRhlsJk

2) Preencher o campo Título Ação com o seguinte texto: IV Encontro Regional. Logo após clicar na opção "Consultar". Em seguida, clique no campo "Inscrição".

| SRAS                                                                 | IL Acesso à informação                 | A+ A                                                            | A-                  | Alto Contraste       | Participe       | Serviços          | Legislação       | Canais          |
|----------------------------------------------------------------------|----------------------------------------|-----------------------------------------------------------------|---------------------|----------------------|-----------------|-------------------|------------------|-----------------|
|                                                                      | UnB                                    | Sistem                                                          | Sistema de Extensão |                      |                 |                   |                  | temas, efetue o |
| ± → Ofer                                                             | a de Extensão                          |                                                                 |                     |                      |                 |                   |                  |                 |
| Pesquisar Cursos<br>Titulo Aşão:<br>[V Eccotoo Regional<br>Alvidade: |                                        |                                                                 |                     |                      |                 |                   |                  |                 |
| Tipo Ação<br>-Selecio<br>Modalida<br>-Selecio                        | r:<br>Te-<br>Je da Ação:<br>Te-<br>Tr: |                                                                 |                     |                      |                 |                   | P                | ara inscric     |
| Area Tem<br>-Selecio<br>Data Rea                                     | atica:<br>1e- v<br>lização:            |                                                                 |                     |                      |                 |                   | cl               | lique aqui.     |
|                                                                      | Título Ação                            | Atividade                                                       |                     | т                    | Irma            | Vagas             | Prazo Insc       | Inscrição       |
| 0 M                                                                  | Encontro Regional dos Ouvidores        | IV Encontro Regional dos Ouvi<br>Universitários do Centro-Oeste | lores               | IV Encontro Regiona  | I dos Ouvidores | 118               | 12/04/2018       | CLIQUE          |
|                                                                      |                                        | (1 of 1) 📧                                                      | ۰ 1                 | ► ► 5 T              |                 |                   | L 1              |                 |
|                                                                      |                                        |                                                                 |                     |                      | Consu           | iltar datas e loc | ais das atividad | des inscritas   |
|                                                                      |                                        | Universidade de                                                 | Brasília - C        | entro de Informática |                 |                   |                  |                 |

3) Efetuar o cadastro no Sistema SIEX da UnB clicando na opção " Cadastrar Usuário".

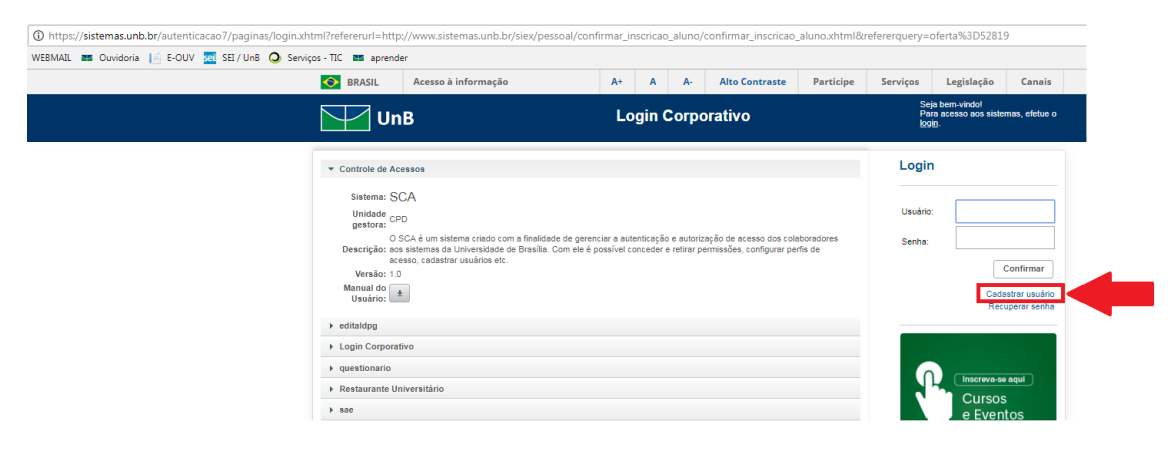

4) Preencher com os dados solicitados e clicar na opção "Salvar".

| Tipo                 |                      |                   |
|----------------------|----------------------|-------------------|
| Brasileiro 🔻         |                      | <u>DÚVIDAS NO</u> |
| Dados Pessoais       | Localidade           | PRIMEIRO ACESSO?  |
| Nome:*               | CEP:                 | Vol               |
| Sexo:                | Endereço:*           |                   |
| Masculino Feminino   |                      |                   |
| Data de Nascimento:* | Complemento:         |                   |
| Naturalidade:*       | Bairro:              |                   |
| Escolaridade:*       | Cidade:              |                   |
| •                    |                      |                   |
| Nome da Mãe:*        | Unidade Federativa:  |                   |
| Nome do Pai:         |                      |                   |
|                      | Ocumentação<br>CPF:* |                   |
| Contato              |                      |                   |
| DDD:                 | Identidade:          |                   |
| Telefone:            | Órgão Emissor:       |                   |
| Celular:             | Unidade Federativa:  |                   |
|                      | ▼                    |                   |
| Fax:                 | Data de Emissão:     |                   |
|                      |                      |                   |
|                      |                      | 🖥 Salvar          |

5) Preencha com seu Login e Senha e clique em "Confirmar".

| BMAL TO Covidencia le COUV Se Serviços - TIC ET aprender<br>MAL TO Covidencia le Couver de Serviços - TIC ET aprender<br>MAL TO Covidencia le Covidencia le Covi | BMAL IN Quidon 2014 Contrast Participe Serviços Legislação Canais<br>DENAL Aceso à informação A A A A A A A A A A A A A A A A A A A                                                                                                    | https://sistemas.unb.br/autenticacao7/paginas/le | login.xhtml                                                                                                    |                                                                                              |                                                                   |                                                                         |                           |          |  |
|----------------------------------------------------------------------------------------------------|----------------------------------------------------------------------------------------------------|--------------------------------------------------|----------------------------------------------------------------------------------------------------|----------------------------------------------------------------------------------------------|-------------------------------------------------------------------|-------------------------------------------------------------------------|---------------------------|----------|--|
| Image: Series and series and series ar                      | Image: Stand Stand | MAIL 🚥 Ouvidoria 📔 E-OUV 🚾 SEI/UnB 🧲             | 🕽 Serviços - TIC 🔤 aprender                                                                                                    | us - TIC 🔤 aprender                                                                          |                                                                   |                                                                         |                           |          |  |
|                                                                                                    | UDB Login Corporativo Segon-vodo Segon-vodo Segon                                                                                                    |                                                  | S BRASIL Acesso à informação                                                                                                    | A+ A                                                                                         | A- Alto Contraste                                                 | Serviços                                                                | Legislação                | Canais   |  |
| Controle de Acessos  Login  Sterem: SCA  Unidade pro  pretor: 0 50.4 éun sistema credo com a frestidade de greenciar a autenticação e autorização de acesso dos colaboradores  Descripte: cos sentemas do tuliversidad de Brailia. Com de é possívil conceder e retrar permansões, compare perior de  Senha:                                                                                                    | Controle de Acessos Login Sterem: SCA Unidade pro orson frestidade de gerenciar a autoritos foi e subotros fois colaboradores Descripter, cos subores dos traines de de previour a muteritos foi e subotros fois colaboradores Descripter, cos subores dos de Brasilia. Com ele é possivel conseder e retrar permissões, configurar perta de acesso, cadatatar unidato etc. Confirmar Confirmar Confirmar Confirmar Confirmar                                                                                                    |                                                  | UnB                                                                                                    | Login C                                                                                      | orporativo                                                        | Seja bem-vindo!<br>Para acesso aos sistemas, efetue o<br><u>Iogin</u> . |                           |          |  |
|                                                                                                    | Resolutionaria colario en:<br>Versão: 10<br>Minard foi Confirmar<br>Utadario: Confirmar                                                                                                    |                                                  | ▼ Controle de Acessos<br>Sistema: SCA<br>Unidade cpp<br>gestora: 0 SCA eu m sistema crisdo con<br>Descrição: os sistemas da Universidade d<br>Descrição: os sistemas da Universidade d | m a linalidade de gerenciar a autenticação e<br>Ja Grasilia. Com ele à possível conceder e r | autorização de acesso dos col<br>etirar permissões, configurar pe | aboradores<br>rfis de                                                   | Logi<br>Usuária<br>Senha: | n<br>* [ |  |
| ► editaldpg                                                                                                    |                                                                                                    |                                                  | Login Corporativo                                                                                                    |                                                                                              |                                                                   |                                                                         |                           |          |  |

6) Clique na opção "Ofertas de Extensão".

| (i) https://sistemas.unb.br/autenticacao7/paginas/restrito,<br>WEBMAIL MOUVING COUVING SEL/UnB O Servi | /sistemas.xhtml<br>ços - TIC 📰 aprender                      |                                                                                                    |      |         |         |  |                                              |                                                                                                 |   |  |  |
|----------------------------------------------------------------------------------------------------|--------------------------------------------------------------|----------------------------------------------------------------------------------------------------|------|---------|---------|--|----------------------------------------------|-------------------------------------------------------------------------------------------------|---|--|--|
|                                                                                                    | BRASIL Acesso à informação A+ A A- Alto Contraste Participe  |                                                                                                    |      |         |         |  | Serviços Legislação Canais                   |                                                                                                 |   |  |  |
|                                                                                                    | Un Un                                                        | В                                                                                                    | Logi | n Corpo | orativo |  | Se<br>⊥<br>⊴ Se<br>© Se                      | tia bem-vindol<br>Iliano Petti<br>stemas_⊖ Logout                                               |   |  |  |
|                                                                                                    | ✓ Sistema Eletró<br>Siste<br>Unidade Gest<br>Descriç<br>Vera | nico de Informações<br>na: SEI <b>a</b><br>ra: CPD<br>ão: Statema Elektrinico de Informações<br>ão: 1 |      |         |         |  | Aces<br>Sisten<br>Oferta<br>Sisten<br>Manife | sos Pessoai<br>na de Extensão<br>cados de Exten<br>is de Extensão<br>na de Ouvidoria<br>estação | s |  |  |

7) Preencher o campo Título Ação com o seguinte texto: IV Encontro Regional. Logo após clicar na opção "Consultar". Em seguida, clique no campo "Inscrição".

| 📀 BRA                                                            | SIL Acesso à informação                                                                      | A+ A                                                                | A- Alto Co                                                        | ontraste Participe                                       | Serviços           | Legislação            | Canais                |  |  |  |
|------------------------------------------------------------------|----------------------------------------------------------------------------------------------|---------------------------------------------------------------------|-------------------------------------------------------------------|----------------------------------------------------------|--------------------|-----------------------|-----------------------|--|--|--|
| $\mathbf{\nabla}$                                                | UnB                                                                                          | Sistema                                                             | a de Extensão Seja bem-vindo!<br>Para acesso aos sistem<br>bogin. |                                                          |                    |                       |                       |  |  |  |
|                                                                  | ta de Extensão                                                                               |                                                                     |                                                                   |                                                          |                    |                       |                       |  |  |  |
| Pesqu<br>Título Ag<br>IV Enco<br>Atividadi<br>Tipo Agã           | šas r Cursos<br>šo:<br>ntro Regional<br>:<br>:                                               | Neste campo preencha conforme apresentado na imagem.                |                                                                   |                                                          |                    |                       |                       |  |  |  |
| -Seleck<br>Modalidi<br>-Seleck<br>Årea Ter<br>-Seleck<br>Data Re | ne. v<br>de da Agão:<br>ne. v<br>hática o<br>ne. v<br>hática o<br>ne. v<br>hítagão:<br>ne. v |                                                                     |                                                                   |                                                          |                    | Pi                    | ara inscr<br>ique aqu |  |  |  |
| +                                                                | Título Ação                                                                                  | Atividade                                                           |                                                                   | Turma                                                    | Vagas              | Prazo Insc            | Inscrição             |  |  |  |
| 0                                                                | Encontro Regional dos Ouvidores<br>iversitários do Centro-Oeste                              | IV Encontro Regional dos Ouvidore<br>Universitários do Centro-Oeste | s IV Enco<br>Univers                                              | ontro Regional dos Ouvidores<br>iltários do Centro-Oeste | 118                | 12/04/2018 25/05/2018 | CLIQUE                |  |  |  |
|                                                                  |                                                                                              | (1 of 1) 📧 🤜                                                        | 1 -                                                               | 5 ¥                                                      |                    | L                     |                       |  |  |  |
|                                                                  |                                                                                              |                                                                     |                                                                   | P Cons                                                   | sultar datas e loc | ais das atividad      | les inscritas         |  |  |  |
|                                                                  | Co                                                                                           | Universidade de Bra<br>pyright 2018 Fundação Universida             | sília - Centro de Inf<br>de de Brasília - Tod                     | formática<br>los os direitos reservados.                 |                    |                       |                       |  |  |  |

8) Clique na opção "Confirmar" para efetivar sua incrição.

| (1) https://sistemas.unb.br/siex/pessoal/confirmar_inscrica | ao_aluno/confirmar_ir                                                                                  | nscricao_aluno.xhtml?oferta=52819                                                                                                    |                                          |                                      |                                                     |                      |           |                                                                        |                                                                      |  |  |
|-------------------------------------------------------------|----------------------------------------------------------------------------------------------------|----------------------------------------------------------------------------------------------------|------------------------------------------|--------------------------------------|-----------------------------------------------------|----------------------|-----------|------------------------------------------------------------------------|----------------------------------------------------------------------|--|--|
|                                                             | BRASIL                                                                                                 | Acesso à informação                                                                                                    | A+                                       | A A-                                 | Alto Contraste                                      | Participe            | Serviços  | Legislação                                                             | Canais                                                               |  |  |
|                                                             | UnB Sistema de Extensão                                                                                |                                                                                                    |                                          |                                      |                                                     |                      |           | Seja bern-vindol<br>Para acesso aos sistemas, efetue<br><u>login</u> . |                                                                      |  |  |
|                                                             | ☆ ► Confirmação                                                                                        | o de Inscrição                                                                                                    |                                          |                                      |                                                     |                      |           |                                                                        |                                                                      |  |  |
|                                                             | Confirmação d<br>Nome:<br>Título Atividade:<br>Turma:<br>Periodo:<br>Carga horária:<br>Hora:<br>Local: | le Inscrição<br>I IV Encontro Regional dos Ouvidores Unive<br>IV Encontro Regional dos Ouvidores Unive<br>I 2/Abr/2016 - 25/Mai/2016 | rsitários do Centr<br>rsitários do Centr | o-Oeste<br>5-Oeste                   |                                                     |                      |           | Clique aq<br>confirma<br>inscrição                                     | ui para<br>r sua                                                     |  |  |
|                                                             |                                                                                                    |                                                                                                    |                                          |                                      |                                                     |                      | s Volt    | ar 🗸 Cor                                                               | nfirmar                                                              |  |  |
|                                                             |                                                                                                    | Copyright 2                                                                                                    | Universida<br>1018 Fundação L            | de de Brasília -<br>niversidade de   | Centro de Informática<br>Brasília - Todos os direit | os reservados.       |           |                                                                        |                                                                      |  |  |
|                                                             |                                                                                                    | Os sistemas estão ho                                                                                                    | mologados para o<br>vers                 | s seguintes nave<br>o 8.0 ou superio | gadores: Google Chrome, N<br>e Mozilla Firefox.     | licrosoft Internet E | xplorer A | Máquina Virtual Jav<br>para a execuç<br>fi<br>Java Vi                  | va é necessária<br>ção de algumas<br>uncionalidades<br>rtual Machine |  |  |